## LD-WL11/AP2ファームウェアアップデート手順

## はじめに

・本製品(LD-WL11/AP2)のファームウェアのアップデートをする際は、設定を初期化後に行ってください。 (初期設定方法につきましては、付属のマニュアルをご参照ください)

・ウイルス駆除ソフトウェア(常駐型)、その他アクセスを制限するソフトウェアがインストールされているPCからファームウェアの アップデートを行う場合は正常にファームウェアのアップデートができない場合があります。 一時的に常駐を無効にするかまたは設定を変更しておいてください。

・また、ブラウザのLAN接続設定においてプロキシサーバの設定を使用している場合は、本製品の設定画面を開くことができない 場合がありますので、事前にブラウザの設定でプロキシサーバを使用しない設定にしておいてください。 ファームウェアをアップデートするPCに、ファイヤーウォール設定(ウイルスバスターのパーソナルファイヤーウォール)がされて いる場合は、一時的に設定を解除してください。

------

## アップデート手順

ダウンロードした圧縮ファイル(ap2up260.exe)をダブルクリックして任意の場所にファイルを解凍してください。

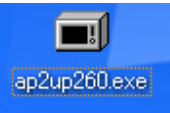

解凍先に、『ap2up260』フォルダが作成されますので、そのフォルダを開いてください。

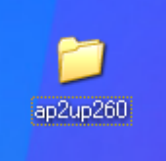

フォルダ内にある"FW.exe"をダブルクリックしてください。

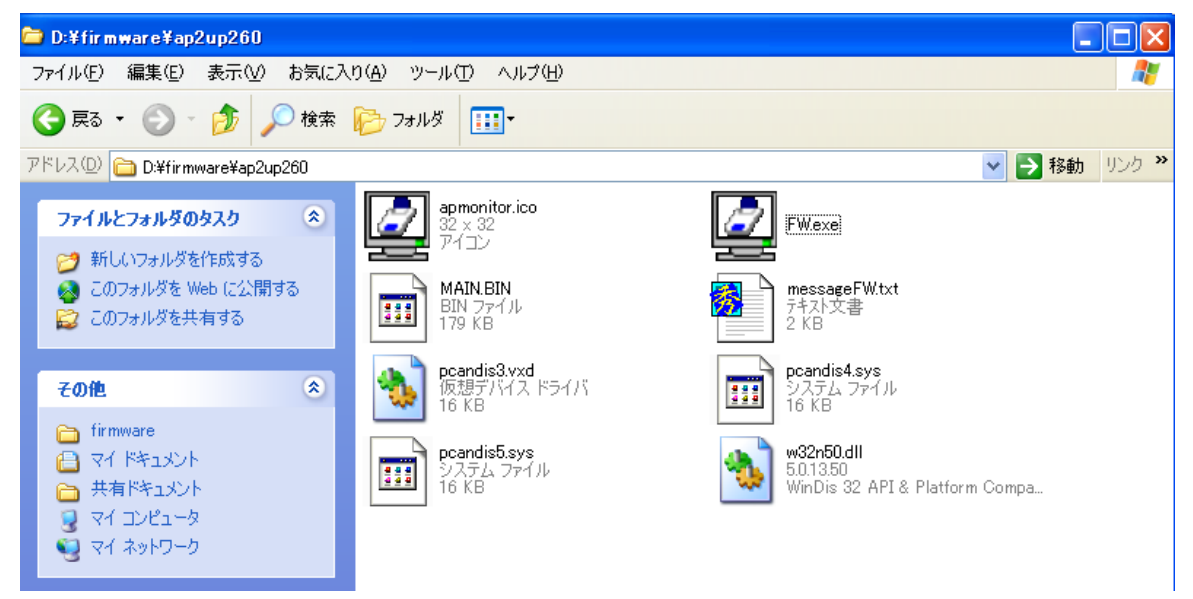

(ファームウェア更新ユーティリティ)が起動しましたら、「検索」ボタンをクリックし、アクセスポイント(AP)を表示させます。

| LD-WL11/AP2 ファームウェア更                                                                                                    | LD-WL11/AP2 ファームウェア更新ユーティリティー |                |  |
|----------------------------------------------------------------------------------------------------|-------------------------------|----------------|--|
| LD-WL11/AP2のファームウェアを更新します。<br>更新後のファームウェアバージョン:2.6 11/05/2002<br>ファームウェアを更新したいアクセスポイントのAP名をクリックして選択し、<br>[ファームウェア更新]ボタンをクリックしてください。 |                               |                |  |
| AP名 (                                                                                                    | MACアドレス                       | /(             |  |
| ap724e1c                                                                                                    | 00-90-fe-72-4e-1c             | 1.5 04/19/2002 |  |
|                                                                                                    |                               |                |  |
|                                                                                                    | 検索 ファームウェア更き                  | Ħ              |  |

ファームアップを実行したいアクセスポイントを指定し、ファームウェア更新ボタンをクリックしますと更新作業が始まります。 (更新終了のメッセージが出るまで絶対に電源を切らないでください。製品の故障になります)

<ファームウェアの更新に成功しました>とメッセージが出れば作業は完了です。 (ファームウェアの更新確認は<バージョン>を確認ください。

| LD-WL11/AP2 ファームウェア更新ユーティリティー 🛛 🔀                                                                                                   |                   |                |  |
|----------------------------------------------------------------------------------------------------|-------------------|----------------|--|
| LD-WL11/AP2のファームウェアを更新します。<br>更新後のファームウェアバージョン:2.6 11/05/2002<br>ファームウェアを更新したいアクセスポイントのAP名をクリックして選択し、<br>[ファームウェア更新]ポタンをクリックしてください。 |                   |                |  |
| AP名                                                                                                    | МАСアドレス           | バージョン          |  |
| ap724e1c                                                                                                    | 00-90-fe-72-4e-1c | 2.6 11/05/2002 |  |
|                                                                                                    |                   |                |  |
| 検索ファームウェア更新                                                                                                    |                   |                |  |